| FOSCAM<br>Quick Insta    | llation Guide                 | Pac                        | kage Cor         | ntents         | 1    |
|--------------------------|-------------------------------|----------------------------|------------------|----------------|------|
| (For Windo<br>Outdoor HD | ws & Mac OS)<br>P2P IP Camera | IP Camera                  | Power Adapter    | Resource CD    |      |
| Model: FI9803EP          | Model: FI9803P                | Ethernet Cable             | Mounting Bracket | Wi-Fi Antenna  | Infr |
| Model: F                 | 19903P                        | Poscan<br>Guick Installati | uite<br>on Guide | (only FI9803P) |      |
|                          | V4.3<br>EQ990302              |                            |                  |                | _    |
|                          |                               |                            |                  |                |      |

## **3** Access the Camera

**1.** Enable the DHCP feature of your router (Enabled by default normally), then open the IP Camera Tool program. It should display the camera's IP address in your LAN (Local Area Network).

| Bill Course Level |                         |              | (1) (2)     |
|-------------------|-------------------------|--------------|-------------|
| Canera anne       | TP Address              | Derice ID    | Berice type |
| Anonymous         | Http://192.168.1.100:88 | 006268439368 | 8.264       |

2. Double click the camera list here, and your default browser will open up to the camera's login page. When logging in for the first time, you will need to download and install the add-on. Take Microsoft Internet Explorer as an example. For Google Chrome, Apple Safari, or Mozilla Firefox, please refer to the User Manual.

#### Note:

#### Doesn't support 64-bit browser.

| 1000 C    |  |
|-----------|--|
| -         |  |
| And 100 ( |  |
|           |  |
|           |  |

### **3.** After installing the add-on, refresh the browser and click **Login**.

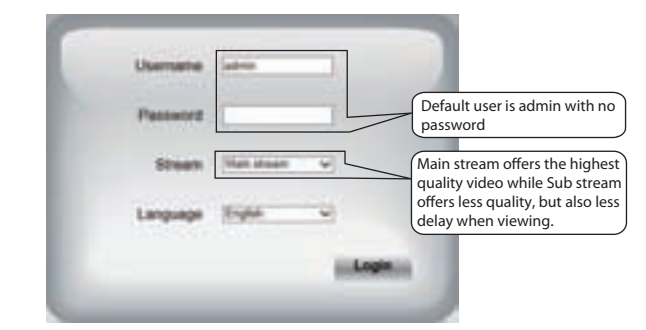

4. When you login for the first time, it will request that you modify the default username and/or password . Input the New username, New password and Confirm the password, click Modify to complete the modification. You will now use the new username and password to log in to the camera in the future.

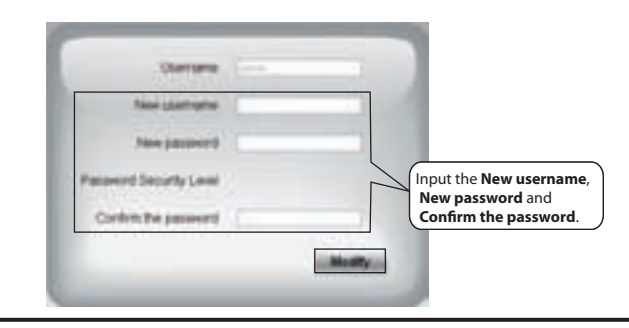

## FOSCAM

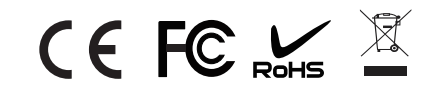

ShenZhen Foscam Intelligent Technology Co., Ltd www.foscam.com 
 Differences

 Model
 Wireless
 PoE(Power over Ethernet)

 FI9803EP
 ×
 √

 F19803P
 √
 ×

 F19903P
 ×
 ×

## **1** Hardware Introduction

Physical Description

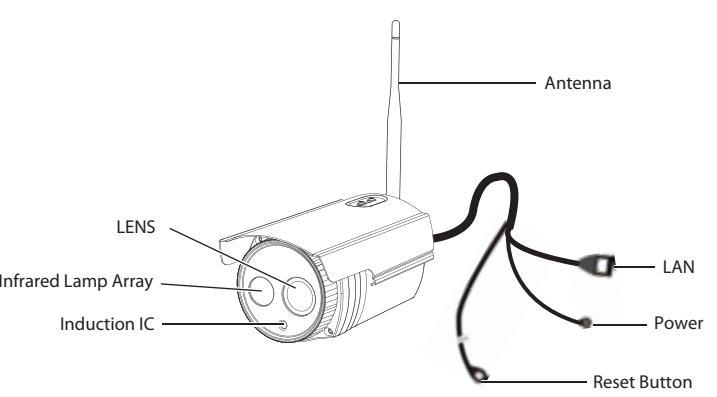

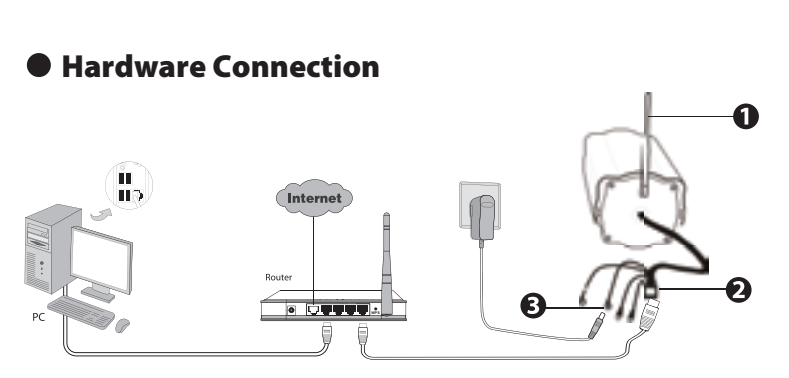

**1.** Mount the antenna and make it stand vertically(Only for the device with external antenna).

**2.** Connect the camera to the LAN network (Router or Switch) via ethernet cable.

**3.** Connect the power adapter to the camera.

# **2** Software Installation

1. Insert the CD into the CD drive of your computer.

**2.** Go to the folder "IP Camera Search Tool" and find the folder "For Windows OS" or "For Mac OS". Copy and paste the IP camera tool file to your computer, or drag it onto your desktop.

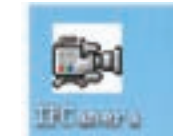

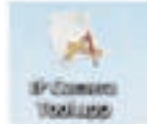

Shortcut icon for Windows OS

Shortcut icon for Mac OS

#### Notes:

• If your computer (Windows OS) supports autorun function, you can find the corresponding file in the opened control panel.

• If your computer doesn't have CD drive, you can download the IP camera tool from our website for free.

**5.** After logging in, you should see live video on the interface.

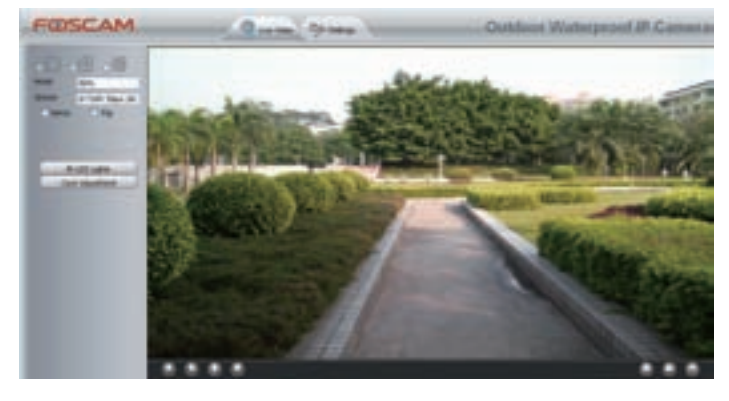

#### Notes:

• After logging in for the first time, it will go to "Setup Wizard" automatically. Please set the basic parameters, such as camera name, camera time, wireless settings and so on.

• If you forget your username or password, you can press and hold the reset button on the cable of the camera for 5 seconds. This resets the camera to factory defaults.

• If you want to access your camera over wireless or the Internet, please continue with the setup by following the Wireless and Remote Access steps below.

### **4** Wireless Connection (For FI9803P only)

1. Choose " **Settings**" on the top of the camera page, then go to the " **Network - Wireless Settings**" section on the left side of the screen, then click " **Scan**".

|                  | -11         | Review Settin | 105            |              |          |
|------------------|-------------|---------------|----------------|--------------|----------|
|                  |             |               | 100            | ••           | - Palent |
| Windows Network  | Liet        | the l         | 540            |              |          |
| SDECTREMENT Name | Exception . | Quelty        | Encypton       | -            | -        |
| 194.80,3236H     | 1012        |               |                |              |          |
| harpted          | UPAL        |               |                |              |          |
| V_CRAE           | WFA         |               |                |              |          |
| Chinalise Herite | WFA.        |               |                |              |          |
| -                | 10942       |               |                |              |          |
| ancer .          | 19942       | 1.00          |                |              |          |
| TRADIC BUTCON    | Change      |               |                |              |          |
| - region         | UPAD        |               |                |              | _        |
| 10047            | 1074        | Click throug  | gh different p | ages to see  | •)       |
| bear.            | HEP         | other wirele  | ess networks   | if there are |          |
| Paper 2 12       |             | Chiore than   |                |              |          |

2. Click the SSID (name of your router) in the list, and the corresponding SSID and encryption will be filled into the relevant fields automatically on the right side of the page. All you need to do is input the password for your wireless network.

|                       |                              |                                | 124                     | -                                     |
|-----------------------|------------------------------|--------------------------------|-------------------------|---------------------------------------|
| Wireless Network List |                              | 1.841                          | 100                     | 17-1380-075000                        |
| 2. DOD/Henvire Hamel  | Durgeline (                  | dualty                         | Dupple                  | 14                                    |
| Thirpinist            | WPAZ                         |                                | Passed                  |                                       |
| 1. Cl                 | ick the SSID<br>the correspo | (name) of you<br>onding inform | r router,<br>ation will | 2. Input the pass<br>your wireless ne |

**3.** Click the **Save** button and disconnect the network cable. Don't power off the camera until it can be displayed in the IP Camera Tool. If the camera does not show up, try unplugging the power cable from the camera and plugging it back in. It should connect to the wireless network automatically.

## **5** *Remote Access*

If you want to access your camera by web browser outside of your LAN, you need to configure some settings.

**1.** Choose "Settings" on the top of the camera web page, then go to the "Network > IP Configuration" section on the left side of the screen, then uncheck the **Obtain IP DHCP**.

| Salue Horest                            |                       | 10.0          | Configuration                             |
|-----------------------------------------|-----------------------|---------------|-------------------------------------------|
| Banc Sellings                           | Date P free Dell'     |               |                                           |
| (1) (1) (1) (1) (1) (1) (1) (1) (1) (1) | PAsters               | 101100-110    | IP Address: Set this in the same subnet a |
| second beings                           | Subset lines          | 100,000,000.0 | your computer , or keep it as default.    |
| STAR .                                  | Conce.                |               | Subnet Mask: Keep it as default.          |
| Ref. Contraction                        | Poney DNI Server      | 211102-014    | Gateway and DNS Server: Set it to the li  |
| nam beings                              | Secondary (INS Server | 211.02.75.2   | address of your router.                   |

**2.** Enable UPnP and DDNS in the camera's settings page. We recommend you to use the Foscam DDNS by factory default.

| Date<br>Date Subrat       | UPnP:      |                           | 11. ba ( ) ba |  |
|---------------------------|------------|---------------------------|---------------|--|
| P Sullaran<br>Mining Some | 21499-0747 | Select <b>Yes</b> and cli | ick Save.     |  |
| 1000                      | 1          |                           |               |  |

| Detail.         |                                                     |
|-----------------|-----------------------------------------------------|
| Anne Searge     | DONS                                                |
| Patrical.       | La suller a la suller a                             |
| # Ladgester     | Readin Mohility                                     |
| Winness Surrays | Handschurth 2016                                    |
| arre            | Benderbard (1981                                    |
|                 | A MERIOPERATION AND A MERIODAL AND A MERIODAL AND A |
| 40              | Click Enable DDNS and click Save.                   |
| Peri            | The content in the Manufacture's                    |
| Mail Salings    | DDNS column is the domain name                      |
|                 | of your camera.                                     |

**3.** You can see the port of your camera here. If you want to set Remote Access for several cameras on the same network, you will need to change the HTTPS port for each camera.

| the second second second second second second second second second second second second second second second s | 1         |     | (-) for ( - the |
|----------------------------------------------------------------------------------------------------|-----------|-----|-----------------|
| Fishpine .                                                                                                    |           | 100 |                 |
| Window Salition                                                                                                | antenana. | -   |                 |
| and the second second                                                                                          | (000 Tut) | -   |                 |

**4.** If the UPnP of the router has been enable, you do not need to perform following steps. Otherwise, you need to select one of the following methods to configure port forwarding on your router. For these steps, we will be using the TP-LINK brand wireless router as an example.

# **6** Access the IP Camera by Smart Phone

If you use a mobile device that runs iOS or Android system, you can use the free App of Foscam to access the camera through the LAN or Internet. This section take iOS system as an example. The user interface and operations of the Android system are similar to those of the iOS system.

**1.** Search and install Foscam Viewer on App Store or Google Play for iOS or Android devices.

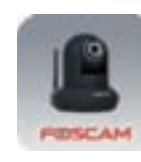

2. In the prerequisite that your mobile phone and the camera are connected to the same router, click the App icon to start the software. In the IPC management interface, click the button , Your phone will go into the QR code scanning mode.

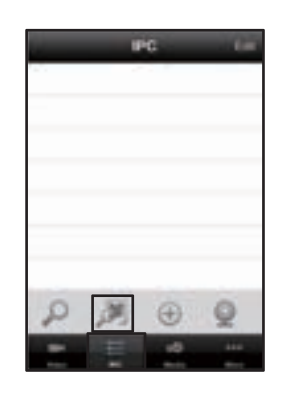

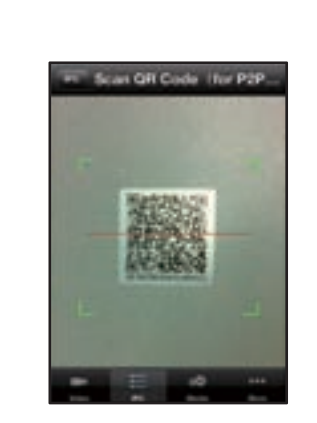

**3.** When you finish the QR code scanning, the UID will be input automatically, then input **Device Name**, **Username** (default is admin), **Password** (blank by default), click **OK**.

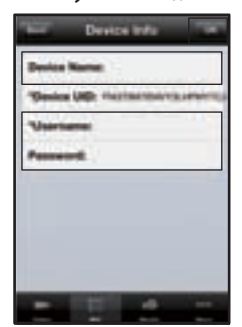

#### Note:

If the QR code scanning is not successful, click the button 💿 , please input the UID on the Stickers of the camera. The procedure for inputting data is as follows. Click **Add**.

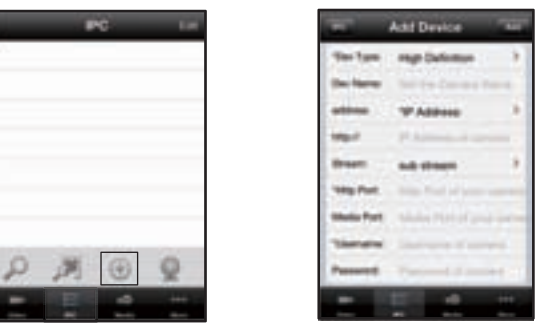

 If there is a UPnP function in your router.
 Choose "Forwarding > UPnP", make sure that the Current UPnP Status is Enabled.

| - |                      |                         |      |   |       |   |
|---|----------------------|-------------------------|------|---|-------|---|
| - | -                    |                         | 08   | - |       |   |
|   | Current UPoP Setting | e Liet<br>Internal Part | 1.12 | - | ***** | - |

• If there is not a UPnP function in your router.

You need to manually add port(HTTPS port) forwarding, refer to the following steps. You need go to the "**Forwarding** > **Virtual Servers**" panel for setup.

|                | 8 Senatur      | Internal Part    | -           | Present | - | - |
|----------------|----------------|------------------|-------------|---------|---|---|
| -              | CANTERED       | NAMES IN COMPANY | ana l'ana   | 80      |   |   |
| Rest Transmiss | Click Add New. |                  | en) (11 bez | 1       |   | _ |
|                |                |                  |             |         |   |   |
|                |                |                  |             |         |   |   |

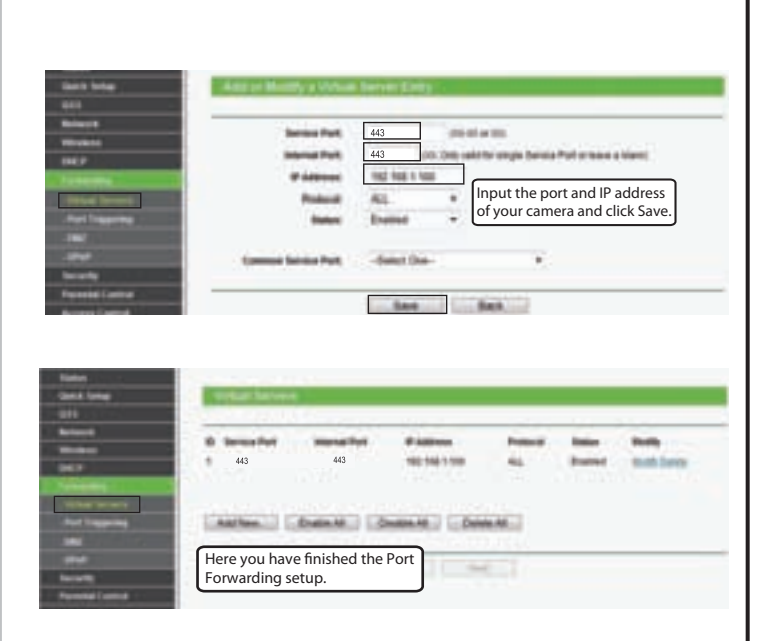

**5.** Now you can access your IP camera by https://domain name: HTTPS port via the Internet.

**4.** So far, the camera has been added successfully. You can click it from the list to check the live video.

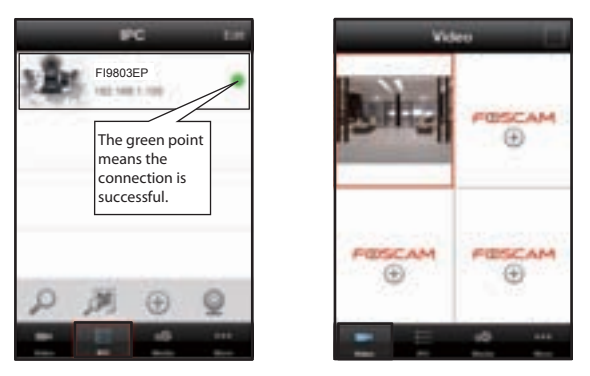

#### Note:

To know more detailed App operations, please refer to the App user manual in the CD. Location of the file: "Smart phone App > For Android /For iOS > Android App User Manual /iOS App User Manual".

# **7** Access the IP Camera by CMS

To access a remote camera on a Windows PC, please install the CMS software and perform relevant operations. For the installation file and operation guide of the CMS, please refer to Foscam IP Camera Client user manual in the CD.

# **8** Technical Support

If you have problems with your Foscam IP Camera, please contact the Foscam reseller you purchased from, or you can e-mail the Foscam headquarter technical support team: **tech@foscam.com** 

Your valuable comments and suggestions on improving Foscam products are welcomed!